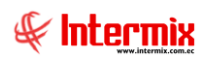

# Administrativo financiero

Toma física de activos con dispositivos móviles

| Contenido                 | Pág. |
|---------------------------|------|
| Introducción              | 2    |
| Especificaciones técnicas | 2    |
| Permisos                  | 2    |
| Importar                  | 3    |
| Lectura                   | 5    |
| Activos encontrados       | 8    |
| Activos sobrantes         | 9    |
| Registro                  | 10   |
| Exportar                  | 12   |

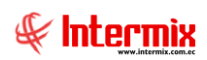

# Administrativo financiero

# Toma física de activos con dispositivos móviles

### Introducción

La aplicación móvil "Biz Activos fijos" permite realizar la toma física de los activos fijos de una empresa.

La aplicación permite al usuario identificar activos fijos mediante la lectura de códigos de barras, para su respectivo control. El usuario podrá modificar la ubicación, responsable y estado físico de un activo.

La lectura de códigos de barras se realiza utilizando la cámara del dispositivo móvil, o con el lector de barras integrado en el dispositivo móvil.

La aplicación móvil funciona utilizando información del sistema eBizness web, dicha información se obtiene mediante un archivo XML generado desde el sistema web.

### Especificaciones técnicas

- Sistema operativo: Android
- Versión mínima: Android 8
- Versión recomendada: Android 12

## Permisos

Para que la aplicación funcione de forma correcta, el dispositivo móvil debe conceder los siguientes permisos:

- Acceso a cámara
- Accesos de lectura y escritura de archivos.

Al iniciar la aplicación por primera vez, presentará una ventana emergente para conceder permisos a la aplicación, es importante que para el uso de la cámara se conceda este permiso.

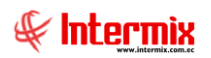

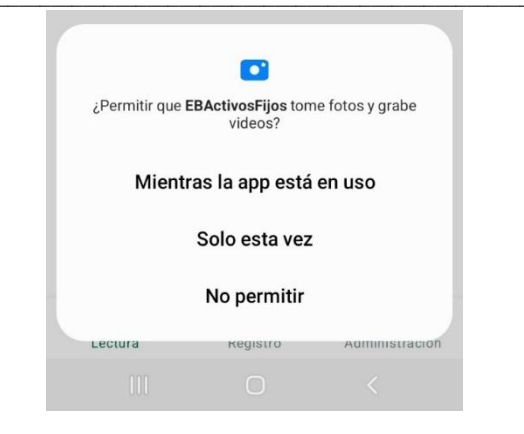

### Importar

La aplicación tiene un menú inferior con las siguientes opciones:

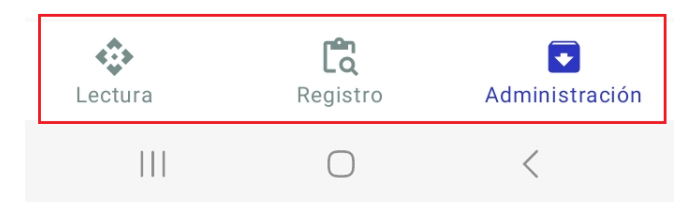

-Lectura: esta opción permite la lectura de activos fijos utilizando la cámara.

-*Registro:* esta opción permite la búsqueda de activos mediante el ingreso del código. -*Administración:* esta opción permite el manejo de los datos de activos sobre los cuales se realizará el control.

Para utilizar la aplicación es necesario cargarle los datos para el respectivo control, esta acción se realiza partiendo de un archivo XML que se genera en el sistema eBizness web, como se indica a continuación.

En el menú lateral, escoja la opción "Adm. Financiero"

| ÷        | $\rightarrow$ | G     | ▲     | No  | segi | iro |
|----------|---------------|-------|-------|-----|------|-----|
| G        | Gmail         | ٠     | YouTi | ube | 2    | M   |
| Inte     | ermix<br>mix  |       |       |     |      |     |
| φ¢       | Consol        | а     |       |     |      | _   |
| 2        | Adm. F        | inan  | ciero | )   |      |     |
| Å        | Talento       | Hu    | mano  |     |      | •   |
| ±∎<br>₩∓ | Flujos        | de Ti | rabaj | 0   |      |     |

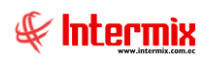

A continuación, encontrará la opción: **"Toma física D.M."**, seleccione la opción: **"Toma Física Activos Fijos"** 

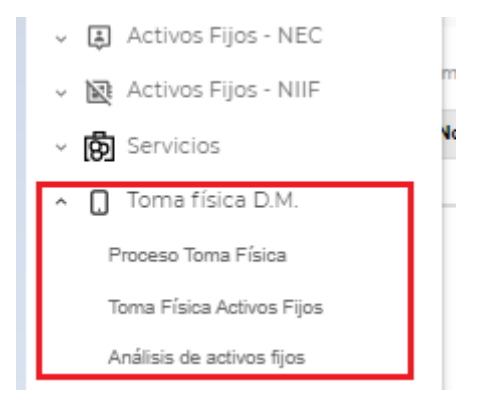

Primero seleccione el proceso de toma física, a continuación, seleccione los canales marcando la casilla izquierda, se recomienda exportar todos los canales. Finalmente, elija la opción "**Generar archivo**" ubicada en la parte superior derecha, finalmente obtendrá el archivo de tipo XML.

| Toma     | a física de      | activos fijos         |   | <b>₽</b> 🛛 🗗 |
|----------|------------------|-----------------------|---|--------------|
| Process  | o TF             | ¥                     |   |              |
| Arrastra | una columna aquí | para agrupar por ella | G | Q Buscar     |
|          | Y Secuec         | Nombre                |   | Ŧ            |
|          | ۹                | ٩                     |   |              |
| ~        | 1                | CANAL 1               |   |              |
| ~        | 2                | CANAL 2               |   |              |
| ~        | 3                | CANAL 3               |   |              |
| ~        | 4                | CANAL 4               |   |              |
| ~        | 5                | CANAL 5               |   |              |
| ~        | 6                | CANAL 6               |   |              |
| ~        | 7                | CANAL 7               |   |              |
| ~        | 8                | CANAL 8               |   |              |
| ~        | 9                | CANAL 9               |   |              |
| ~        | 10               | CANAL 10              |   |              |

Este archivo debe ser transferido al dispositivo móvil, mediante el uso de una conexión USB o Bluetooth entre la computadora y el dispositivo móvil, envío como archivo adjunto en correo electrónico o cualquier otro método de transferencia de archivos.

Una vez, ubicado el archivo en el dispositivo móvil, en la aplicación elija la opción "Administración", en la parte superior derecha, elija la opción "Importar":

| 4:50 🖻     |                | 💩 💐 🗟 📶 94 | 4% 🖻 |
|------------|----------------|------------|------|
| Activos    | fijos eBiz     | Importar   |      |
|            |                | Exportar   |      |
| Ubicación: | Seleccione ubi | icación    | ~    |

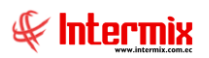

La aplicación presentará una ventana de confirmación, dado que la aplicación utiliza una base de datos local, para evitar sobre-escritura de datos, antes de ser cargados la base de datos elimina la información almacenada.

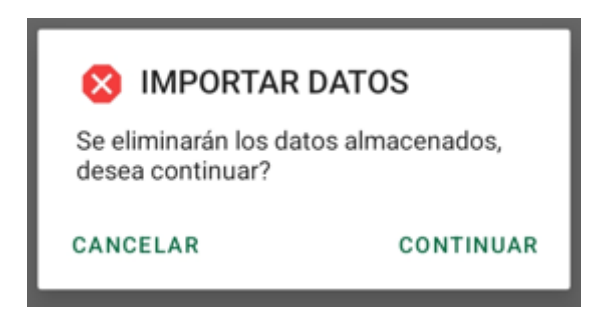

La aplicación abrirá el gestor de documentos del dispositivo móvil, ingrese a la ubicación en la cual haya colocado el archivo XML generado por el sistema eBizness, selecciónelo y la aplicación empezará a cargar los datos y le presentará el avance.

| Importando archivo<br>Espere un momento |        |
|-----------------------------------------|--------|
| 70 %                                    | 70/100 |

Una vez finalizado el proceso de carga de datos, le presentará la interfaz de la opción Administración, pero ahora con datos de la empresa.

### Lectura

Para iniciar la lectura, elija la ubicación actual sobre la cual va a realizar el control.

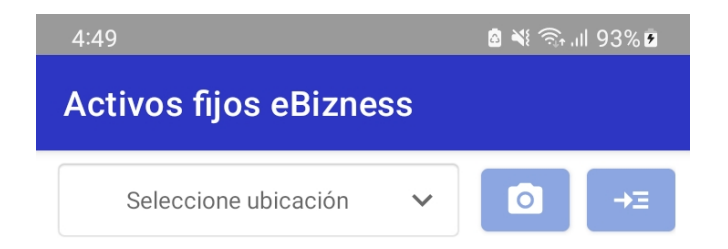

A continuación, puede elegir el mecanismo de lectura:

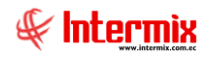

Lectura mediante la cámara del dispositivo móvil.

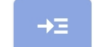

Ο

Lector de barras de equipo

- Lectura utilizando cámara:

La aplicación abrirá la interfaz de cámara, con un recuadro en la parte central, sobre el cual deberá colocar el enfoque del código de barras.

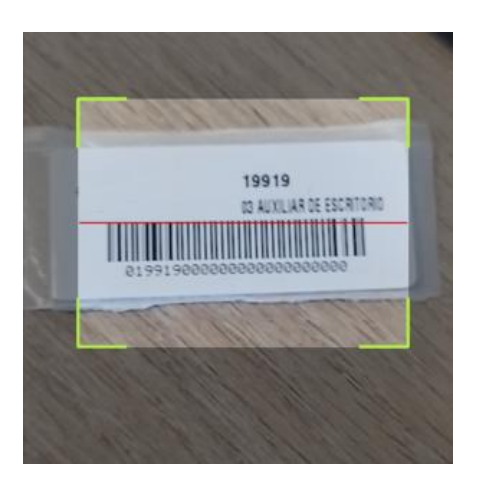

Una vez, que la aplicación lee el código automáticamente le retornará a la ventana principal y presenta los resultados.

- Lectura utilizando escáner de equipo:

| 4:49 🗷                           | هٔ ۱۱۱ 🧟 🕷 🗟 |
|----------------------------------|--------------|
| Activos fijos eBizness           |              |
| Código                           | _            |
| Seleccione ubicación 🗸 🗸 🗸 🗸 🗸 🗸 | ○ →Ξ         |

Al seleccionar esta opción, se presentará un campo para visualizar el código leído. Deberá direccionar la parte superior del equipo donde se encuentra el lector hacia el código de barras, ejecutar la lectura y a continuación se le presentará el resultado de la lectura.

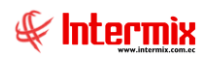

Una vez realizada la lectura, la aplicación le presentará el resultado de los activos encontrados, ubicando siempre primero al último activo leído.

El siguiente ejemplo presenta los 3 posibles resultados:

- El primer activo es un activo encontrado en la ubicación actual.
- El segundo activo que se visualiza en la lista es un activo encontrado en una ubicación física diferente a la seleccionada.

| 5:29 🖴             |            |          | 8 N 🕾    | ill 95%∎                      |
|--------------------|------------|----------|----------|-------------------------------|
| Activos fijos      | eBizne     | ss       |          |                               |
| Cóc                | ligo       |          |          |                               |
| Seleccione u       | bicación   | ~        | ٥        | →Ξ                            |
| ACTIVO FIJ         | 0 33437    | 7        |          |                               |
| dentificación: 3   | 348        |          |          |                               |
| Serial: 003006N    | 1556-13    |          |          |                               |
| Código anterior    | : M55599   | 65-10    |          |                               |
| Ubicación:         |            |          |          |                               |
| Responsable: G     | ENERAD     | DR 5     |          |                               |
| Característica: Ac | tivo nuevo | carga co | od ant   |                               |
| ACTIVO FIJ         | 0 33437    | 7        |          |                               |
| Idenficación: 23   | 800        |          |          |                               |
| Serial: MCGF96     | 524        |          |          |                               |
| Código anterior    | : MC669-0  | 010      |          |                               |
| Ubicación: Bo      | dega       |          |          |                               |
| Responsable: G     | ENERAD     | DR 5     |          |                               |
| Característica: Ac | tivo nuevo | carga co | od ant   |                               |
| ACTIVO FIJ         | 0 33437    | 7        |          |                               |
| Idenficación: 22   | 95         |          |          |                               |
| Serial: ABC-001    |            |          |          |                               |
| Código anterior    | : MC23-00  | 01       |          |                               |
| Ubicación:         |            |          |          |                               |
| Responsable: G     | ENERAD     | DR 5     |          |                               |
| Concentration A.   | tivo nuovo | narna nr | the he   |                               |
| Sismanetins: nr    | -0-        |          |          |                               |
|                    | C          | 2        | Adaption | •                             |
| Lectura            | Regis      | tro      | Admin    | <ul> <li>istración</li> </ul> |

- Finalmente, en el caso de no encontrar el activo, se presenta el código leído y es considerado como un activo sobrante.

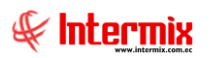

#### Administrativo Financiero 8 Toma física- Usuario

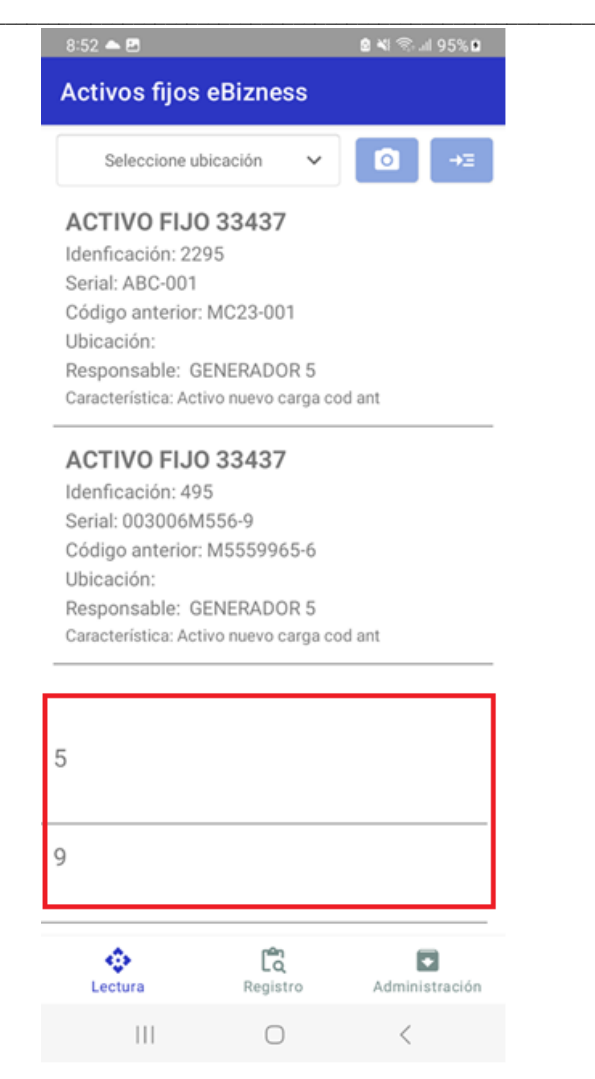

### Activos encontrados

Se consideran activos encontrados, a aquellos que después de leer el código de barras es posible encontrar su información en la base de datos local, a partir de que se leen e identifican los activos automáticamente se almacenan con la ubicación de lectura actual. Adicionalmente se puede acceder a modificar el responsable y el estado, oprimiendo sobre el activo que desea modificar.

Se despliega la siguiente pantalla con la información del activo, seleccione las modificaciones deseadas y oprima el botón "GUARDAR CAMBIOS".

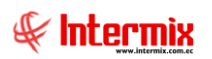

#### Administrativo Financiero 9 Toma física- Usuario

| 8:54 📥 🖾       | a 📲            | 🙃 III 95% 🖻 |
|----------------|----------------|-------------|
| Activos fijos  | eBizness       |             |
| -              |                |             |
| Cod.Anterior:  | MC23-001       |             |
|                |                |             |
| Cod.Serial:    | ABC-001        |             |
| Nombre:        | ACTIVO FIJO 33 | 437         |
| Categoría:     | ENSERES DE OFI | CINA        |
| Ubicación:     |                | ~           |
| Responsable:   | GENERADOR 5    | ~           |
| Estado:        | Bueno          | ~           |
| Ubicación 2:   | Ubicación 2    | ~           |
| Ubicación det: |                |             |
| Comentario:    |                |             |
| GU             | IARDAR CAMBIOS |             |
| 111            | Ο              | <           |
|                |                |             |

### Activos sobrantes

Se consideran activos sobrantes todos aquellos cuyo código leído no se encuentra en la base de datos de la aplicación. Hay que tener en cuenta que pueden existir lecturas incorrectas de código, debido a factores como la iluminación o deterioro de etiquetas, para lo cual es importante verificar el código leído, por esta razón los activos sobrantes pueden ser eliminados, para evitar el almacenamiento de códigos que no estén asociados a un activo.

Para eliminar un registro de código sobrante: sitúese sobre el código, deslice hacia la izquierda y oprima sobre el icono de eliminar.

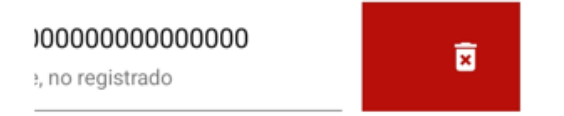

Para almacenar información de un activo sobrante oprima sobre el código de dicho activo, la aplicación le presentará una pantalla de registro, a continuación, ingrese la información solicitada y oprima el botón "**GUARDAR**".

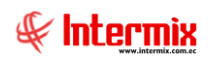

#### Administrativo Financiero 10 Toma física- Usuario

| 8:55 📥 🖾           | 🖻 💐 कि गा 95% 🗈     |   |
|--------------------|---------------------|---|
| EBActivosFi        | jos                 |   |
| Detalle de activo: |                     |   |
| Identificación:    | 5                   |   |
|                    |                     |   |
| Nombre:            | ACTIVO FIJO 39183   | ~ |
|                    |                     |   |
| Ubicación:         | Ubicación           | ~ |
|                    |                     |   |
| Responsable:       | APELLIDO1176 NOMBRE | ~ |
| Estado (           | Duran               |   |
| Estado:            | Bueno               | ~ |
| Ubicación 2:       | Ubicación 2         | ~ |
|                    |                     |   |
| Serie:             | Número de serie     |   |
|                    |                     |   |
| Comentario:        | activo prueba       |   |
| _                  |                     |   |
|                    | GUARDAR             |   |
|                    |                     |   |
| 111                | 0 <                 |   |
|                    | - ·                 |   |

# Registro

En esta opción puede buscar activos ingresando la identificación, serie o código anterior del activo, se puede usar para casos en los cuales no sea posible la lectura del código de barras. Ingrese el código del activo y oprima el botón "**BUSCAR**", el formulario se cargará con la información del activo, realice modificaciones si considera necesario y oprima el botón "**GUARDAR CAMBIOS**".

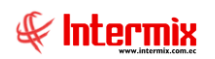

#### Administrativo Financiero 11 Toma física- Usuario

| 85             | 4                 | BUSCAR         |  |
|----------------|-------------------|----------------|--|
| Código ant:    | M5559965-7        |                |  |
| Nombre:        | ACTIVO FIJO 33437 |                |  |
| Categoría:     | ENSERES D         | E OFICINA      |  |
| Ubicación:     | Ubicación 🗸       |                |  |
| Responsable:   | GENERADOR 5       |                |  |
| Estado:        | Buend             | · ·            |  |
| Ubicación 2:   | Ubicación 2 🗸 🗸   |                |  |
| Ubicación det: |                   |                |  |
| Comentario:    |                   |                |  |
| GL             | JARDAR CAMBI      | os             |  |
| Lectura        | Registro          | Administración |  |
|                | $\bigcirc$        | <              |  |

### Administración

En esta opción podrá visualizar todos los activos cargados desde el archivo XML, en la parte superior se encuentra un selector de ubicación, que presentará los activos según la ubicación elegida.

Los activos se presentan clasificados en: revisados, pendientes y sobrantes, con su respectivo contador.

Los activos revisados y pendientes presentan un buscador por nombre del activo, que le permitirá ubicar a un activo dentro de la lista.

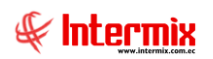

#### Administrativo Financiero 12 Toma física- Usuario

| 4:57 🖬                      | 🖻 📲 🙃 اار 🗟                |                |  |
|-----------------------------|----------------------------|----------------|--|
| Activos                     | fijos eBizness             | :              |  |
|                             | 0090 ZE                    |                |  |
| Ubicación:                  | Seleccione ubicación       | ~              |  |
| 0                           | 3)                         | 0              |  |
| Revisado                    | s Pendientes               | Sobrantes      |  |
| Q Ingr                      | ese el nombre              |                |  |
| ACTI                        | VO FIJO 33437              |                |  |
| Identifi                    | cación: 495                |                |  |
| Serial:                     | Serial: 003006M556-9       |                |  |
| Código anterior: M5559965-6 |                            |                |  |
| Ubicac                      | Ubicación:                 |                |  |
| Respor                      | Responsable: GENERADOR 5   |                |  |
| Caracte                     | rística: Activo nuevo carg | a cod ant      |  |
| ACTI                        | VO FIJO 33437              |                |  |
| Identificación: 854         |                            |                |  |
| Serial: qqqqqqq             |                            |                |  |
| Código anterior: M5559965-7 |                            |                |  |
| Ubicación:                  |                            |                |  |
| Responsable: GENERADOR 5    |                            |                |  |
| Caracte                     | rística: Activo nuevo carg | a cod ant      |  |
| ACTI                        | VO FIJO 33437              |                |  |
| ( dontifi                   | Č                          |                |  |
| Lectura                     | Registro                   | Administración |  |
|                             |                            | <              |  |
|                             |                            |                |  |

Al oprimir sobre cada activo, se le presentará información más detallada del activo seleccionado, y solo los activos pendientes de revisión pueden ser modificados.

### Exportar

Finalmente, una vez se ha realizado todo el proceso de control de activos se debe exportar un archivo XML, el cual contendrá toda la información del proceso realizado y mediante el cual se transferirá la información al sistema eBizness web.

En la parte superior derecha, seleccione la opción "Exportar"

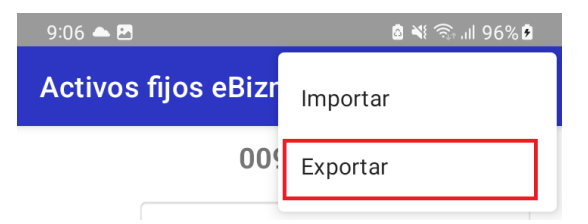

La aplicación desplegará, un cuadro de diálogo para seleccionar la ubicación para el almacenamiento del archivo XML en el dispositivo móvil.

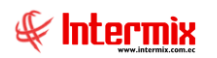

#### Administrativo Financiero 13 Toma física- Usuario

| Descargas                      |                                      |
|--------------------------------|--------------------------------------|
|                                |                                      |
| Archivos en Descargas          |                                      |
| co108Java                      |                                      |
|                                |                                      |
| POF                            | PDF                                  |
|                                |                                      |
| 63.44 KB 10 jur                | PSF Solieitud de ej<br>148 KB 10 jun |
|                                | _                                    |
| POF                            | POF                                  |
| 17230201808<br>63.02 KB 10 jun | BOLETIN-FAV                          |
|                                |                                      |
| <> exportarAppEb.xt            | MI GUARDAR                           |

Una vez seleccionada la ubicación del archivo proceda a guardar.

Nota: si modifica el nombre del archivo a generar, asegúrese de mantener la extensión del archivo con .xml

La aplicación generará un archivo XML con los activos de los canales revisados, presentará el siguiente mensaje de confirmación en la parte inferior de la pantalla:

| Archivo generado correctamente |                      |                |  |  |  |  |  |  |  |  |
|--------------------------------|----------------------|----------------|--|--|--|--|--|--|--|--|
| Lectura                        | <b>L</b><br>Registro | Administración |  |  |  |  |  |  |  |  |
| 111                            | $\bigcirc$           | <              |  |  |  |  |  |  |  |  |

Para continuar con el proceso este archivo debe ser cargado en la aplicación web, mediante las siguientes alternativas para su transferencia:

- Envío de archivo como adjunto en un correo electrónico

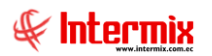

- Conexión USB para acceder al almacenamiento interno del dispositivo móvil desde una computadora
- El método de transferencia que considere más adecuado.

En el sistema web, dentro del menú de Toma física, elija la opción "Análisis de activos fijos"

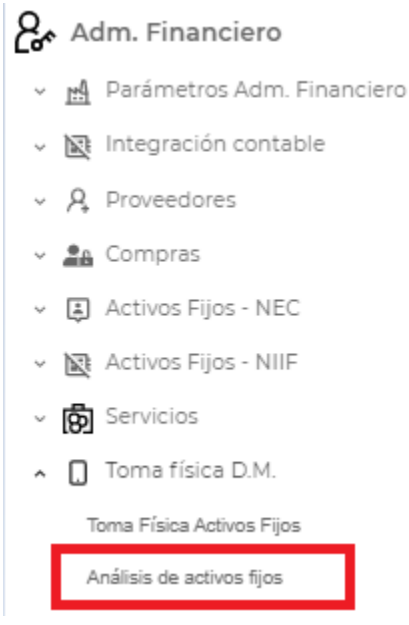

En la parte superior derecha, elija la opción "Cargar Archivo"

| Análisis de activos fijos                       | 오 🛱 연 🖻 🖟 새 🖡 |
|-------------------------------------------------|---------------|
| Proceso TF<br>TOMA VIRTUAL                      |               |
| Arrastra una columna aquí para agrupar por ella | Q, Buscar     |
|                                                 |               |

El sistema presentará la siguiente ventana, seleccione el proceso de toma física a continuación, dé clic sobre el botón "CARGAR ARCHIVO XML", seleccione el archivo, una vez finalizada la carga de datos, oprima el botón "Guardar" que está ubicado en la parte superior derecha.

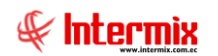

#### Administrativo Financiero 15 Toma física- Usuario

| Carga Archivo AF Vs                                       |     |               |   |        |   |       |   |              |   | 6        |   |                  |   |            |   |              |
|-----------------------------------------------------------|-----|---------------|---|--------|---|-------|---|--------------|---|----------|---|------------------|---|------------|---|--------------|
| Proceso TF<br>TOMA VIR                                    | TUA | L             |   | Ŧ      | _ |       |   |              |   |          |   |                  |   |            |   |              |
| CARGAR ARCHIVO XML                                        |     |               |   |        |   |       |   |              |   |          |   |                  |   |            |   |              |
| Arrastra una columna aquí para agrupar por ella Q, Buscar |     |               |   |        |   |       |   |              |   |          |   |                  |   |            |   |              |
| Secuecnial                                                | T   | Código activo | T | Nombre | T | Serie | T | Marca/Modelo | T | Cantidad | Т | Estado Operativo | T | Estado PDA | T | Estado Físio |
|                                                           |     |               |   |        |   |       |   | (Todos)      | • |          |   | (Todos)          | • | (Todos)    | • | (Todos)      |
|                                                           |     |               |   |        |   |       |   |              |   |          |   |                  |   |            |   |              |